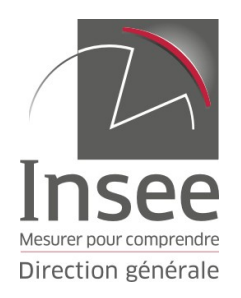

## GUIDE POUR L'INSCRIPTION DÉMATÉRIALISÉE AUX CONCOURS ET EXAMENS

Ce guide, à destination des candidates et candidats, a pour but de vous accompagner au mieux dans la complétion du dossier de candidature dématérialisé. Prenez le temps d'en prendre connaissance et de suivre les instructions.

Commencez par lire les consignes

Il est fortement conseillé d'utiliser, dans la mesure du possible, une adresse courriel professionnelle pour s'inscrire.

| MODE D'EMPLOI DE L'INSCRIPTION À UN CONCOURS                                                                                                    |  |  |  |  |  |
|----------------------------------------------------------------------------------------------------|--|--|--|--|--|
|                                                                                                    |  |  |  |  |  |
| CONCOURS ET EXAMENS DE L'INSEE                                                                                                    |  |  |  |  |  |
| CONSIGNES RELATIVES À L'INSCRIPTION                                                                                                    |  |  |  |  |  |
| Veuillez lire ces consignes dans leur intégralité en utilisant l'ascenseur de droite.                                                                                                    |  |  |  |  |  |
| Nouveauté 2025 : la procédure d'inscription est totalement dématérialisée. Il n'est plus nécessaire d'adresser son dossier et les<br>pièces justificatives par voie postale ou par courriel. La simple validation de son inscription suffit.    |  |  |  |  |  |
| A noter que l'icône « Documentation » eut apparaître sur cette page (en haut à gauche) permettant de télécharger les documents à                                                                                                    |  |  |  |  |  |
| Je certifie avoir pris connaissance des conditions d'accès à l'inscription à cet examen. J'ai bien noté qu'en cas de non respect de ces consignes, ma demande d'inscription ne sera pas prise en compte.<br>J'accepte les conditions ci-dessus: |  |  |  |  |  |
| Cocher la case                                                                                                    |  |  |  |  |  |

## A - MODALITÉS D'INSCRIPTION AU CONCOURS

| Nouveauté 2025 : la procédure d'inscription est totalement dématérialisée. Il n'est plus nécessaire d'adresser son dossier et les                                                                                                    |  |  |  |  |  |
|----------------------------------------------------------------------------------------------------|--|--|--|--|--|
| A noter que l'icône « Documentation » peut apparaître sur cette page (en haut à gauche) permettant de télécharger les documents à compléter (état des services, dossier RAEP,) avant de les téléverser post validation de l'inscription.                                                      |  |  |  |  |  |
| La procédure d'inscription se déroule en trois étapes :                                                                                                    |  |  |  |  |  |
| ÉTAPE 1 - Le candidat effectue sa demande d'inscription par téléprocédure en respectant le calendrier publié sur la page « concours ».                                                                                                    |  |  |  |  |  |
| L'inscription donne lieu à la création d'un espace sécurisé, auquel chaque candidat accède grâce à son numéro de dossier et son numéro<br>de certificat. Cet espace lui permet de consulter son dossier, les documents déposés par lui-même et par le gestionnaire du concours.               |  |  |  |  |  |
| ÉTAPE 2 - Le candidat saisit l'ensemble des champs nécessaire à la validation de son inscription et dépose les pièces justificatives le cas<br>échéant. Une fois la saisie terminée, un récanitulatif s'affiche qui lui nermet d'en vérifier l'evactitude et d'u annoter des modifications si |  |  |  |  |  |
| Je certifie avoir pris connaissance des conditions d'accès à l'inscription à cet examen. J'ai bien noté qu'en cas de non respect de ces consignes, ma demande d'inscription ne sera pas prise en compte.<br>J'accepte les conditions ci-dessus: Z <u>Je poursuis</u>                          |  |  |  |  |  |
| Retour à la page d'accueil Imprimer                                                                                                    |  |  |  |  |  |
| Cliquer sur « Je poursuis »                                                                                                    |  |  |  |  |  |
|                                                                                                    |  |  |  |  |  |
| État civil > Adresse postale > Situation actuelle > Autres informations > Épreuves > Validation > Dépôt PJ                                                                                                    |  |  |  |  |  |
|                                                                                                    |  |  |  |  |  |
|                                                                                                    |  |  |  |  |  |
| INSTITUT NATIONAL DE LA STATISTIQUE ET DES ETUDES ECONOMIQUES<br>DEMANDE D'ADMISSION À CONCOURIR À L'EXAMEN PROFESSIONNEL POUR L'ACCÈS AU<br>CORPS D'ATTACHÉ STATISTICIEN<br>RÉFÉRENCE 2025-EXAPRO-2                                                                                          |  |  |  |  |  |
|                                                                                                    |  |  |  |  |  |
| ÉTAT CIVIL                                                                                                    |  |  |  |  |  |
| Civilité * O Madame O Monsieur                                                                                                    |  |  |  |  |  |
| Nom d'usage * VOTRE NOM USUEL (OU MARITAL)                                                                                                    |  |  |  |  |  |
| Nom de famille VOTRE NOM PATRONYMIQUE (ENR) ?                                                                                                    |  |  |  |  |  |
| Premier prénom * Votre premier prénom à l'état civil ?                                                                                                    |  |  |  |  |  |
|                                                                                                    |  |  |  |  |  |
| Date de naissance *                                                                                                    |  |  |  |  |  |
| Date de naissance *                                                                                                    |  |  |  |  |  |
| Lieu de naissance *                                                                                                    |  |  |  |  |  |
| - Pays France v ?                                                                                                    |  |  |  |  |  |
| - Département ?                                                                                                    |  |  |  |  |  |
| - Ville ?                                                                                                    |  |  |  |  |  |
| Êtes-vous reconnu travailleur handicapé O Oui O Non Sur chaque page, enregistrer                                                                                                    |  |  |  |  |  |
| (R.Q.T.H.) ? * les informations puis cliquer sur<br>Souhaitez-vous un aménagement O Oui O Non<br>d'épreuves ? * « Suivant »                                                                                                    |  |  |  |  |  |
|                                                                                                    |  |  |  |  |  |
| Abandonner Suivant >                                                                                                    |  |  |  |  |  |

| État civil > Adresse postale > Situa                  | AJACCIO<br>BAIE-MAHAULT<br>BORDEAUX<br>CAEN<br>CAYENNE<br>DIJON | Épreuves > Validation > Dépôt PJ                     |
|-------------------------------------------------------|-----------------------------------------------------------------|------------------------------------------------------|
| INSTITUT NATIONAL D<br>DEMANDE D'ADMISSION À CO<br>CO | FORT-DE-FRANCE<br>LILLE<br>LYON<br>MAMOUDZOU                    | TUDES ECONOMIQUES<br>ESSIONNEL POUR L'ACCÈS AU<br>EN |
|                                                       | MARSEILLE                                                       | 4                                                    |
| INFORMATIONS COMPLÉMENTAI                             | METZ                                                            |                                                      |
| Niveau d'étude *                                      | NANTES                                                          | ?                                                    |
| Centre d'examen *                                     |                                                                 | Choisir son centre d'examens                         |
|                                                       | Abandonner Suivant >                                            | Dution puis cliquer sur « Suivant »                  |

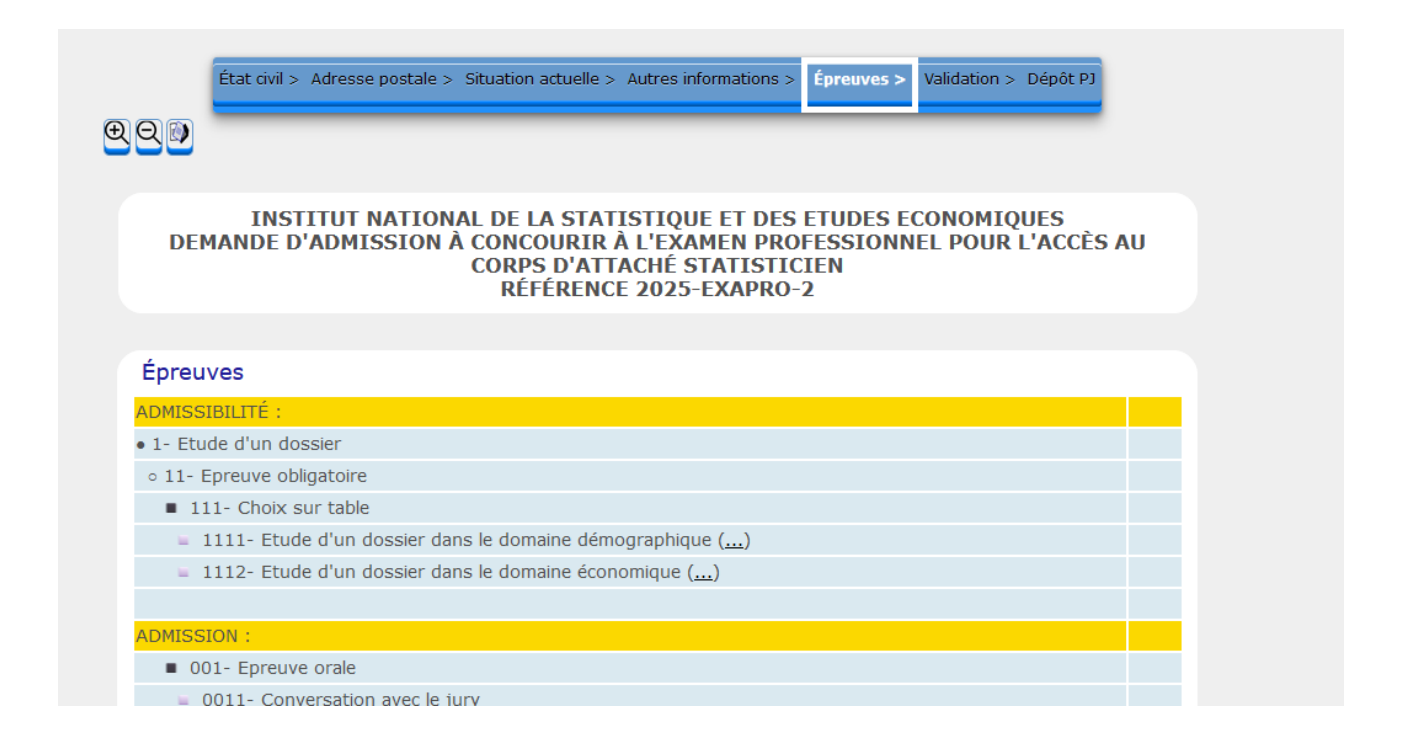

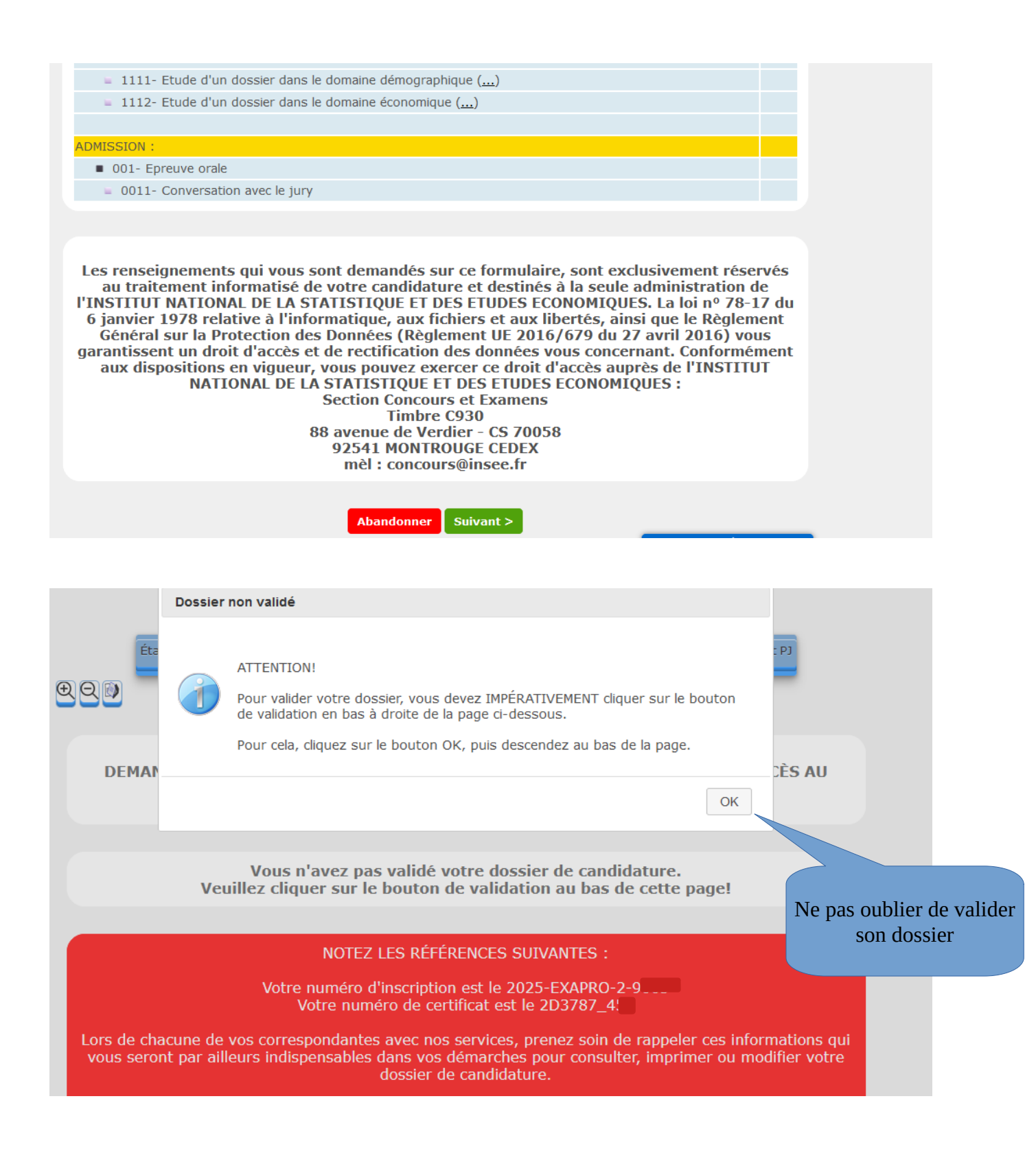

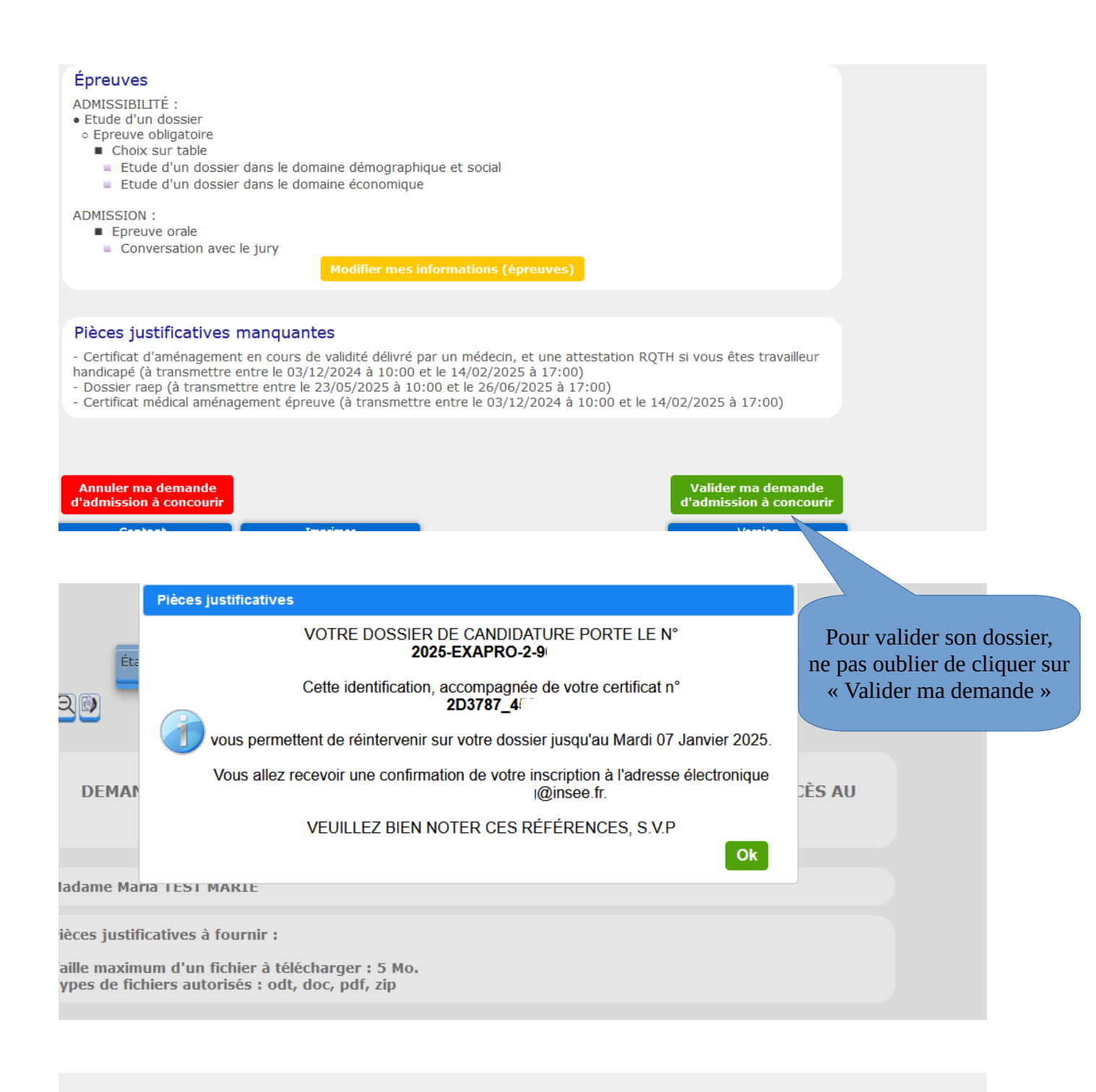

ATTENTION : Les pièces justificatives fournies devront être contrôlées et validées par nos services

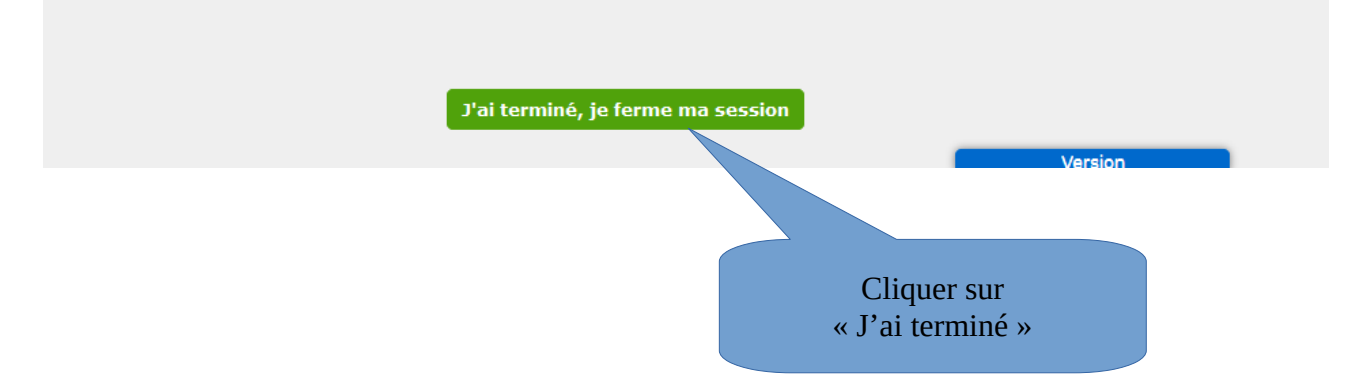

## POUR TÉLÉVERSER DES PIECES

Le candidat se trouve sur la page du dépôt des pièces justificatives

| État civil > Adresse po                                                    | stale > Situation actuelle > Autres ir                                | nformations > Épreuves > Validation > I                                                    | Dépôt PJ         |
|----------------------------------------------------------------------------|-----------------------------------------------------------------------|--------------------------------------------------------------------------------------------|------------------|
|                                                                            |                                                                       |                                                                                            |                  |
| I) Cet icôn<br>À L'EXA les docur                                           | ne permet de télécharger<br>nents mis à la disposition<br>du candidat | E ET DES ETUDES ECONOMIQU<br>IER DE CANDIDATURE<br>AU CORPS D'ATTACHÉ STATIS<br>PRO-2-9005 | UES<br>STICIEN   |
| Madame Maria TEST MARIE                                                    |                                                                       |                                                                                            |                  |
| Pièces justificatives à fourni                                             | r :                                                                   |                                                                                            |                  |
| Taille maximum d'un fichier<br>Types de fichiers autorisés :               | à télécharger : 5 Mo.<br>odt, doc, pdf, zip                           |                                                                                            |                  |
| PIÈCES JUSTIFICATIVES                                                      | 5                                                                     |                                                                                            |                  |
| Certificat d'aménagement en co<br>handicapé                                | ours de validité délivré par un méd                                   | lecin, et une attestation RQTH si vous                                                     | êtes travailleur |
| Entre le 03/12/2024 à 10:00 e                                              | t le 14/02/2025 à 17:00                                               |                                                                                            |                  |
|                                                                            |                                                                       |                                                                                            |                  |
| PIÈCES JUSTIFICATIVES                                                      |                                                                       |                                                                                            |                  |
| Certificat d'aménagement en cours d<br>handicapé                           | e validité délivré par un médecin, et                                 | une attestation RQTH si vous êtes trava                                                    | ailleur          |
| Entre le 03/12/2024 à 10:00 et le 14                                       | /02/2025 à 17:00                                                      |                                                                                            |                  |
| Pour transmettre un premier docume                                         | ent cliquez sur Parcourir                                             |                                                                                            |                  |
| Dossier raep                                                               |                                                                       |                                                                                            |                  |
| Entre le 23/05/2025 à 10:00 et le 26                                       | ;/06/2025 à 17:00                                                     |                                                                                            |                  |
| Certificat médical aménagement épre                                        | uve                                                                   |                                                                                            |                  |
| Entre le 03/12/2024 à 10:00 et le 14<br>Pour transmettre un premier docume | :/02/2025 à 17:00<br>ant cliquez sur <b>Parcourir</b>                 |                                                                                            |                  |
| ATTENTION : Les pièces justificatives                                      | fournies devront être contrôlées et                                   | t validées par nos services                                                                |                  |
|                                                                            |                                                                       |                                                                                            |                  |

J'ai terminé, je ferme ma session

| PIÈCES JUSTIFICATIVES                                                    |                                             |                          |  |  |
|--------------------------------------------------------------------------|---------------------------------------------|--------------------------|--|--|
| Certificat d'aménagement en cours de validité délivré par u<br>handicapé | un médecin, et une attestation RQTH si vou: | s êtes travailleur       |  |  |
| Entre le 03/12/2024 à 10:00 et le 14/02/2025 à 17:00                     |                                             |                          |  |  |
| Pour transmettre un 2eme document cliquez sur Parcou                     | urir                                        |                          |  |  |
| Document01.odt                                                           |                                             | Le téléversement de la   |  |  |
|                                                                          |                                             | pièce est pris en compte |  |  |
| Entre le 23/05/2025 à 10:00 et le 26/06/2025 à 17:00                     |                                             |                          |  |  |
| Certificat médical aménagement épreuve                                   |                                             |                          |  |  |
| Entre le 03/12/2024 à 10:00 et le 14/02/2025 à 17:00                     |                                             |                          |  |  |
| Pour transmettre un premier document cliquez sur Parc                    | ourir                                       |                          |  |  |
|                                                                          |                                             |                          |  |  |
|                                                                          |                                             |                          |  |  |
| ATTENTION : Les pièces justificatives fournies devront être              | e contrôlées et validées par nos services   |                          |  |  |
|                                                                          |                                             |                          |  |  |
|                                                                          |                                             |                          |  |  |
| J'ai terminé, j                                                          | e ferme ma session                          |                          |  |  |
|                                                                          |                                             | n                        |  |  |
| Pour valider les modifications et                                        |                                             |                          |  |  |
| eliquer our « Pai terreirá»                                              |                                             |                          |  |  |
|                                                                          | cliquer sur « J'al te                       | mine »                   |  |  |

Ensuite, vous recevrez un message courriel reprenant les informations saisies et contenant votre numéro de dossier de candidature ainsi que votre numéro de certificat qui seront vos éléments vous permettant de vous connecter à nouveau à l'application pour effectuer :

1- des modifications de votre dossier durant la période d'inscription (ne pas oublier de valider à nouveau votre dossier)

2- après la clôture des inscriptions, consulter, télécharger vos convocations et notifications.

Une question, une remarque : <u>concours@insee.fr</u>